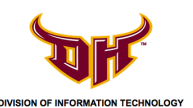

## 1) Click on File.

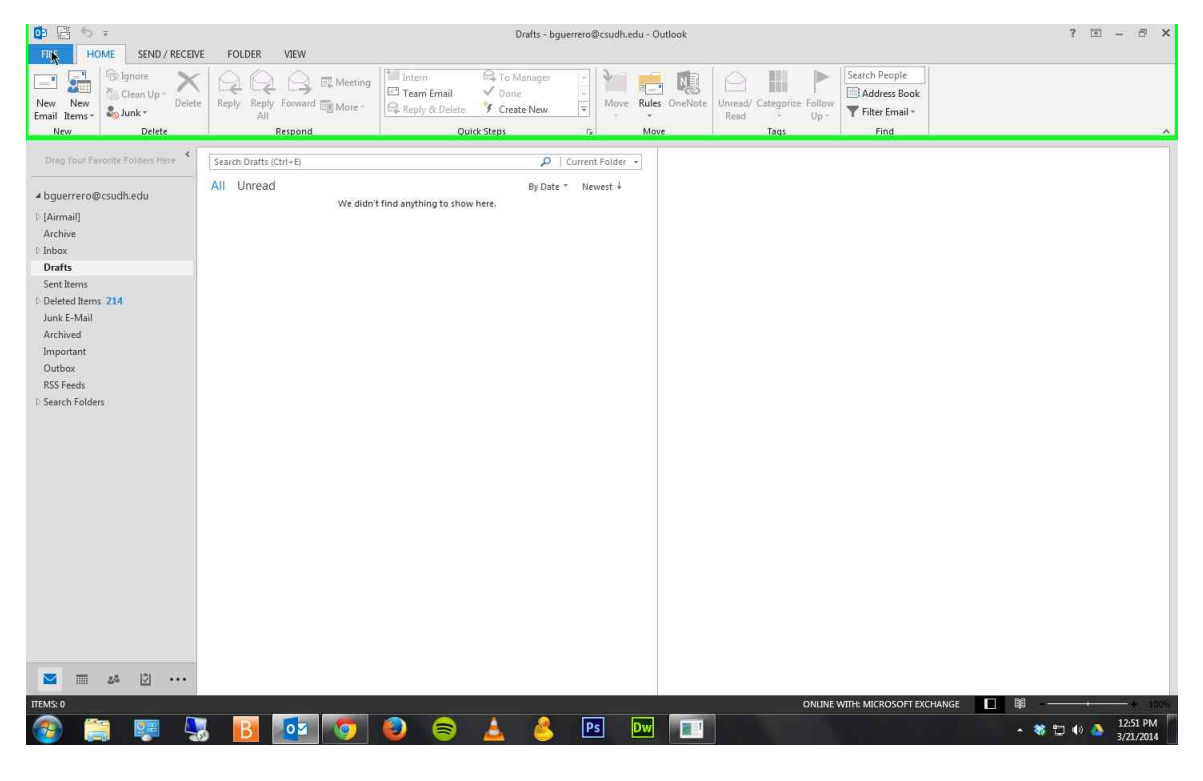

### 2) Click on Account Settings.

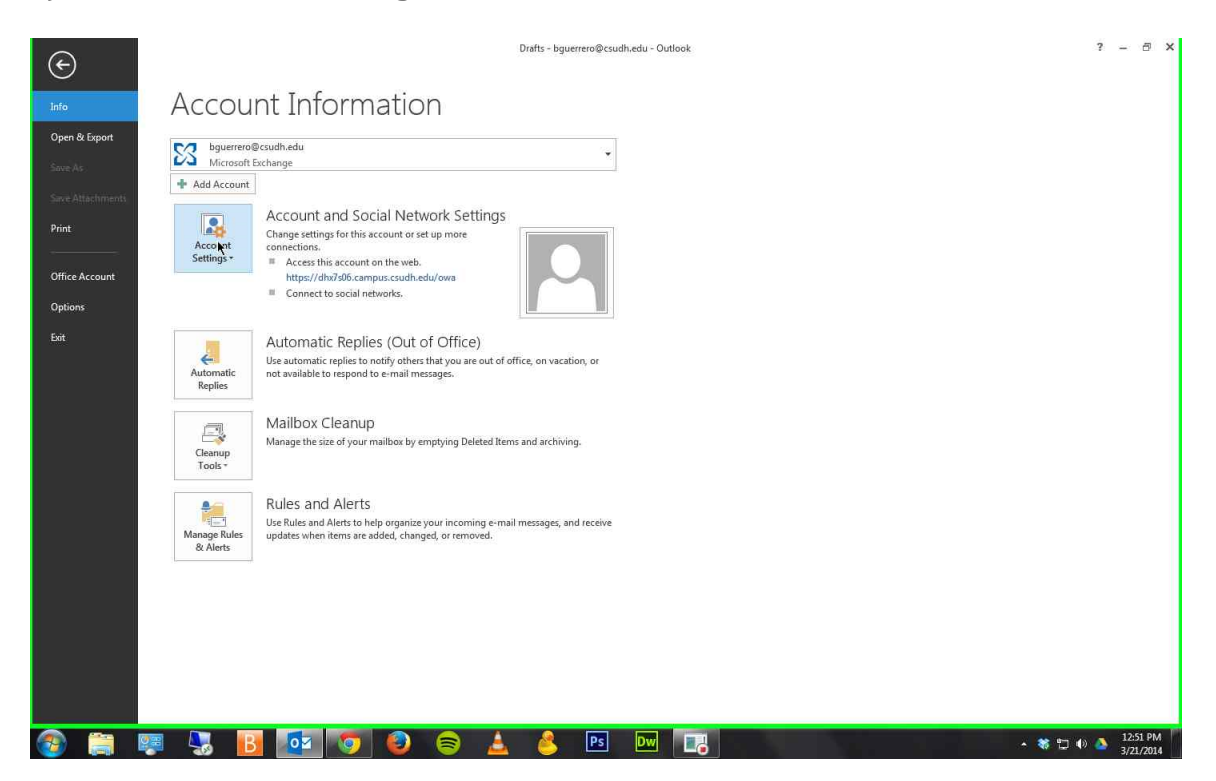

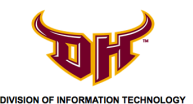

3) Click on Account Setting again.

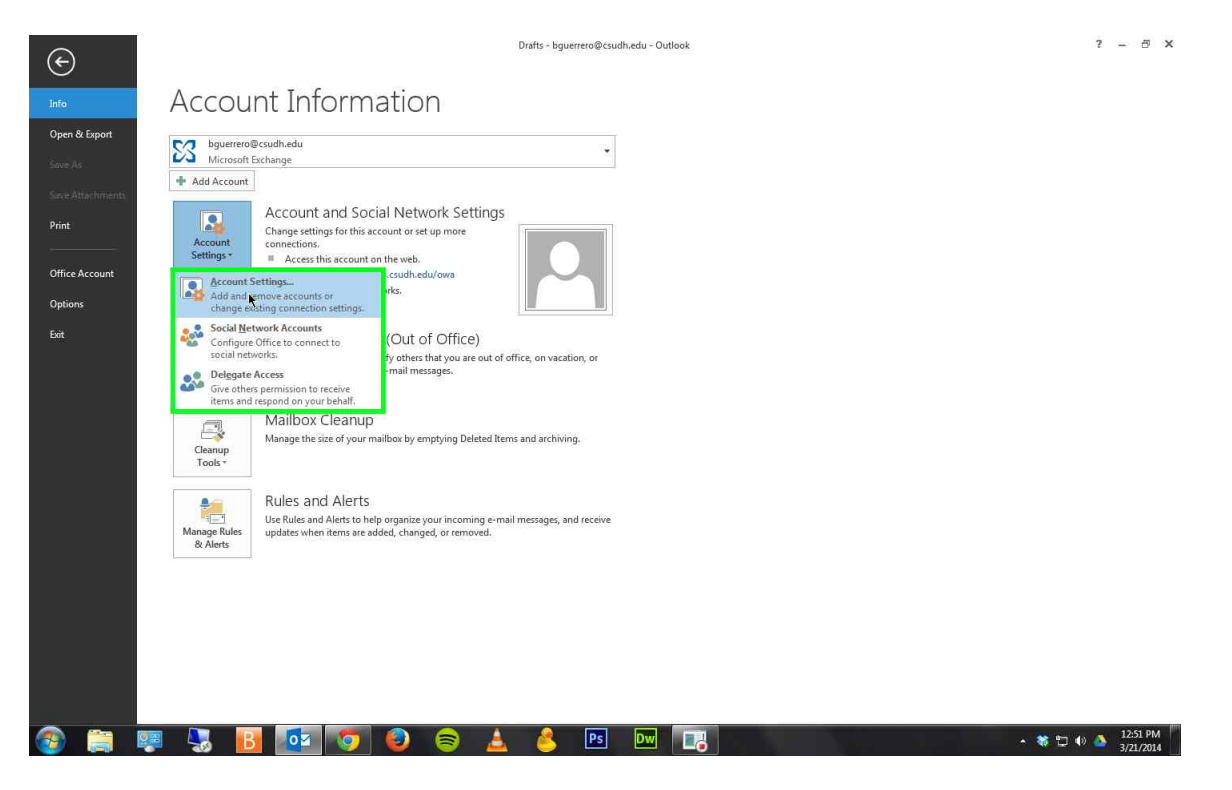

4) Select your email account by clicking on it.

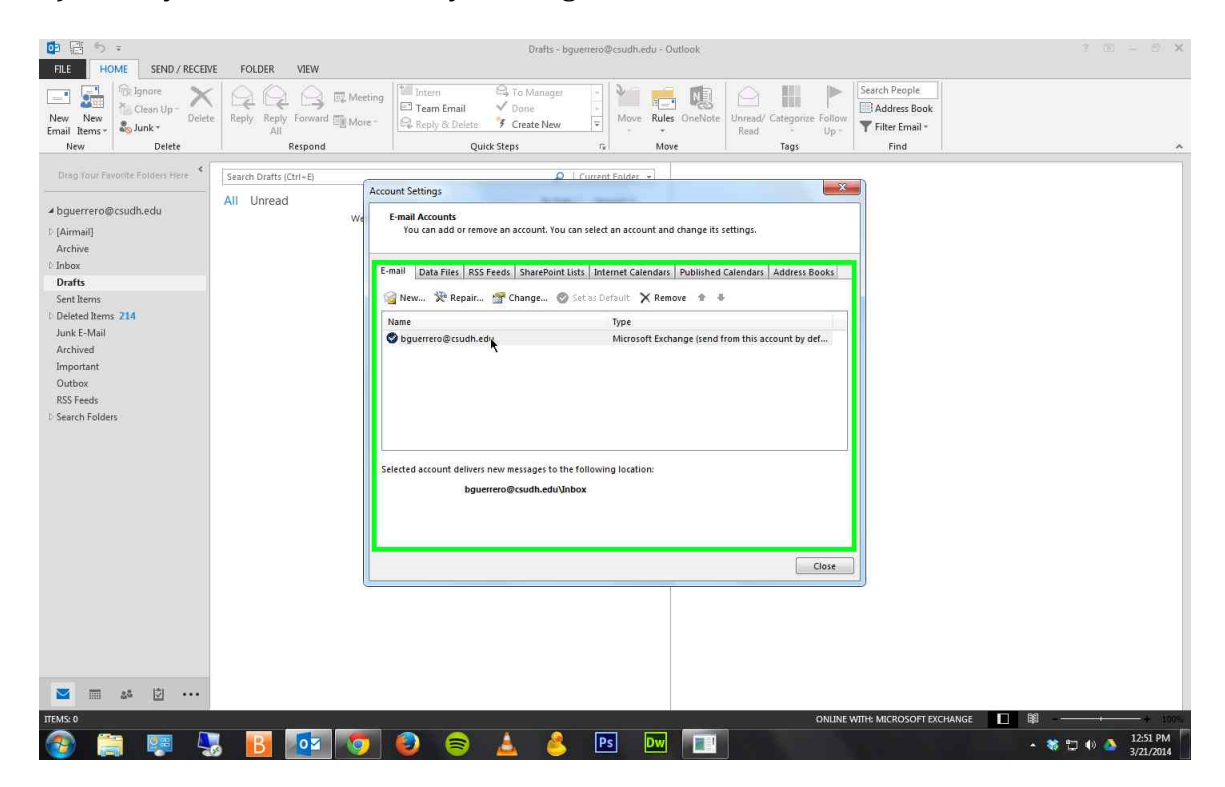

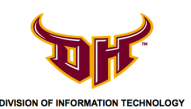

# 5) Click on **Repair.**

|                                                                                                    | E FOLDER VIEW                              | Drafts - b                                                           | guerrero@csudh.edu - Outlook  |                                     |                               | ? 🗉 – 🕾 🗙                                 |
|----------------------------------------------------------------------------------------------------|--------------------------------------------|----------------------------------------------------------------------|-------------------------------|-------------------------------------|-------------------------------|-------------------------------------------|
| New New<br>Email Items - Sjunk - Delete                                                                                                    | Reply Reply Forward More-                  | Team Email Create New                                                | Move Rules OneNote            | Unread/ Categorize Follow<br>Read   | Search People<br>Address Book |                                           |
| New Delete                                                                                                    | Respond                                    | Quick Steps                                                          | T <sub>ir</sub> Move          | Tags                                | Find                          | ^                                         |
| bras four Favorite Folders Here     C     buserrero@csudh.edu     [Airmai]     Archive     Inbox     Drafs     Sent Rems     Deleted Rems 214     Junk E-Mail     Archived     Important     Outbox     RSS Feeds | Search Drafts (Ctri-E)<br>All Unread<br>We | Unit Settings                                                        | Current Folder                | ettings.<br>Calendars Address Books |                               |                                           |
| 0 Search Folders                                                                                                    | 5                                          | slected account delivers new messages to th<br>bguerrero@csudh.eduVn | e following location:<br>bbox | Close                               |                               |                                           |
| 💌 III 25 🖄<br>ПЕМКО<br>🚱 🎇 🐖 🎝                                                                                                    | 3 <b>B</b> 🔯 🧿                             | 🔊 🗟 🛓 🗳                                                              | Ps Dw 🗔                       | ONLINE                              | WITH: MICROSOFT EXCHANGE      | ■ ● → 100% ▲ 第 章 ① ④ 1251 PM<br>3/21/2014 |

### 6) Click on Next.

|                                                                                                    |                                            | Drafts - bguerrero@csudh.edu - Outlook                                                                                                    | ? E - B X |
|----------------------------------------------------------------------------------------------------|--------------------------------------------|----------------------------------------------------------------------------------------------------|-----------|
| New New Email Rems v Delete                                                                                                    | e Reply Reply Forward More-<br>All Respond | Intern     To Manager       Team fimal     Pone       Reply & Delete     Y Create New       Quick Steps     r   Move Move Tags                                                                                                    | *         |
| Drag Tour Favorite Folders Here<br>b guerrero@csudh.edu     [ (Airmail)     Archive     C Inbox     Drafts     Sent Items     Deleted Items 214     Junk E-Mail     Archived     Important     Outbox     RSS Feeds     Search Folders | Search Drafts (Ctr)-E) All Unread We E     | Account Setting      Repair Account      Repair Account      Account Setting      Current Setting      Curren |           |
| ■ m 26 17 ···                                                                                                    |                                            | Manual setup or additional server types           < Back                                                                                                    |           |
| ITEMS: 0                                                                                                    |                                            |                                                                                                    | + 100-    |

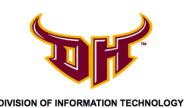

### 7) Click on OK.

| FILE HOME SEND/RECEIV                    | /E FOLDER VIEW                            | Drafts - bguerrero@csudh.edu - Outlook ?                                                                                                    | œ → ⊕ ×               |
|------------------------------------------|-------------------------------------------|----------------------------------------------------------------------------------------------------|-----------------------|
| New New<br>New New<br>New New<br>New New | Reply Reply Forward More-<br>All Respond  | Intern     To Manager     Tomam Final     Categories Follow     Reply & Delete     Categories     Torate New     T     Move     Move     Move     Move     Move     Tops     Top                                                                                                    | ~                     |
| Chao Tour Prooffe Folders Here           | Search Drafts (Chi-E)<br>All Unread<br>We | Current Falder Unit Settings  Fenal Account  Tou can add or remove an account. Tou can select an account and change its settings.  To u can add or remove an account. Tou can select an account and change its settings.  Motion and or remove an account tour can select an account and change its settings.  Repair Account  Secreting for your mail server settings.  Configure  Vou must restart Outlook for these changes to take effect.  Ok  Secreting  Secreting  Sec |                       |
| ITEMS:0                                  | 3 🖪 🔯 💿                                   |                                                                                                    | 12:51 PM<br>3/21/2014 |

### 8) Click Finish.

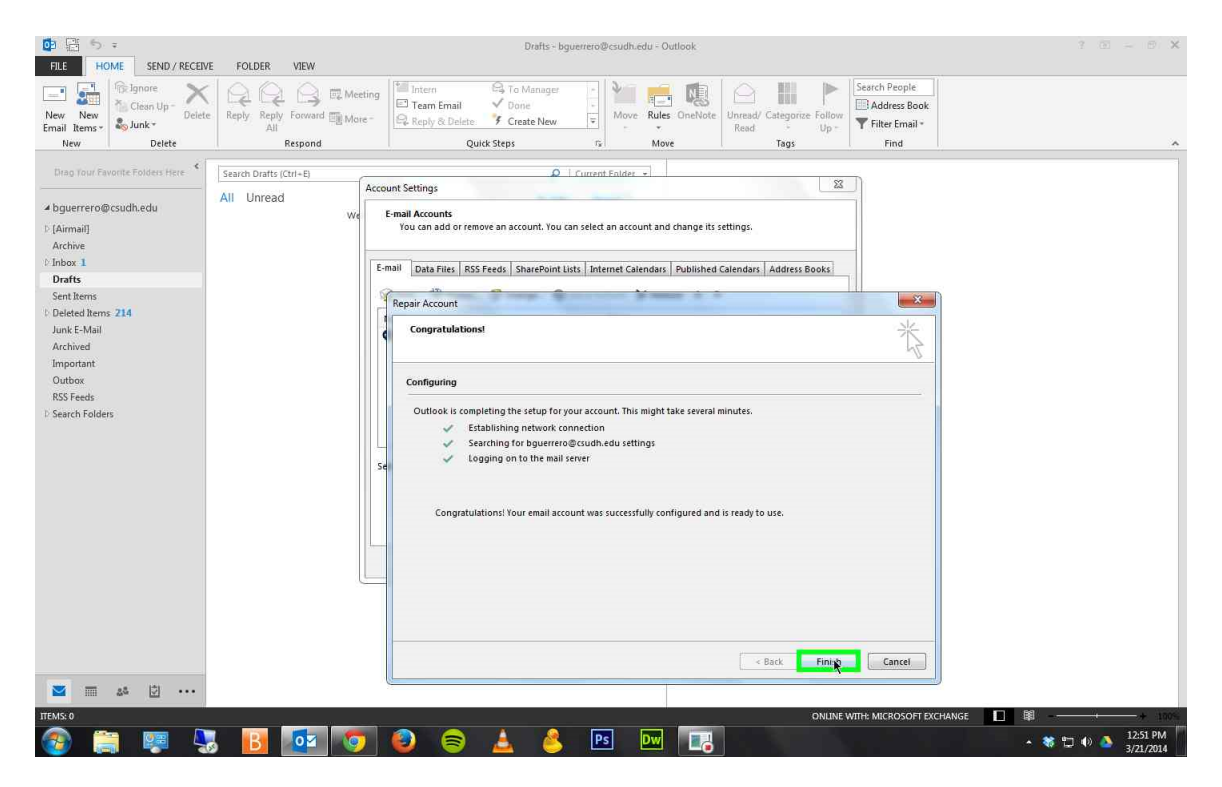

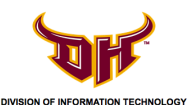

9) Click **Close** and restart your Outlook program.

|                                                      |                                          | Drafts - bgue                                                                                                    | rrero@csudh.edu - Outlook                                                                                                    |                                                                                    |                                                         | 3 🗵 – D 🗙 |
|------------------------------------------------------|------------------------------------------|----------------------------------------------------------------------------------------------------|----------------------------------------------------------------------------------------------------|------------------------------------------------------------------------------------|---------------------------------------------------------|-----------|
| New New New New New New New New Delete               | Reply Reply Forward More-<br>All Respond | Team Email  Ceam Email  Ceam Email  Ceam Ceate New  Quick Steps                                                                                                    | rs Move                                                                                                    | Unread/ Categorize Follow<br>Read Up -<br>Tags                                     | Search People<br>Address Book<br>Fitter Email *<br>Find | *         |
| New Delete New Delete Drag Tour Pavonte Foldens Here | All Unread Acc                           | Quick Steps Quick Steps Quick | select an account and change its: select an account and change its: internet Calendars, Published as Default. X Remove  Type Microsoft Echange Isend Illowing location: | read - Up -<br>Tags  rettings:  Calendars Address Books  r rom this account by def | Find                                                    |           |
| E 24 D                                               | 5 <b>B</b> 🔯 👽                           | 0 8 🛓 🌢                                                                                                    | Ps Dw E                                                                                                    | ONLINE                                                                             | WITH: MICROSOFT EXCHANGE                                | □ ■       |